## Instructions for Registration in the Online Licensure System & Affiliation with a school system and/or RALC

- 1. Log onto <u>https://vo.licensure.ncpublicschools.gov/</u>.
- 2. Select *NCDPI Registration* in the lower left of the screen to initiate the process.
- 3. Educators must use a personal, private email address for this account, as this will be their login for continued access to their NC educator licenses, regardless of employment status.
- 4. After the first phase of registration, educators will receive an automated email providing access to the second phase for completion of setting up their personal educator account.
- 5. To affiliate, educators need to select *Share License details with a School System and/or RALC* link under *Additional Activities*.
  - Select Add.
  - For the Educational Body, select Public School or Regional Alternative Licensing Centers.
  - For the County, select the county in which the School System is located. (For the RALC, select one of the four centers.)
  - Select *Save*. This will submit an affiliation request to the School System and/or to the RALC.
- 6. Once educators have registered, their employing schools system and/or the selected RALC will accept their requests to affiliate.
- 7. Educators must remain affiliated for the duration of their employment and in order to clear their plans of study for their lateral entry or provisional licenses.
- 8. The RALC must have a current email address and phone number for the educator in order to submit a recommendation for a clear license. Please provide this information with a clearing request.